### [iOS] 位置情報サービス利用許可の設定方法

### iPhone本体設定 > プライバシー > 位置情報サービス > SafariのWebサイト

| 17:34 .11 4G 🗩 | 17:36            | <b>11</b> 4G 🔳 | 23:43                                                                                                    | •••• 4G              | •                    | 23:43                                   | <b>1</b> 4G 🔳 | 17:56                                    | .11 4G 🔳                                     |
|----------------|------------------|----------------|----------------------------------------------------------------------------------------------------|----------------------|----------------------|-----------------------------------------|---------------|------------------------------------------|----------------------------------------------|
|                | 設定               |                | く 設定                                                                                                    | プライバシー               |                      | ✓ プライバシー 位置情報サービス                       |               | く戻る                                      | SafariのWebサイト                                |
|                | Sin2 夜梁          | >              |                                                                                                    |                      | ור                   |                                         |               | 位置情報の利用                                  | を許可                                          |
|                | Face IDEXXJ-F    |                | ✓ 位置情報サー                                                                                                    |                      | >                    | 位置情報サービス                                |               | なし                                       |                                              |
|                | SOS 緊急SOS        | >              |                                                                                                    |                      | <u> </u>             | 山直旧報の通知                                 |               |                                          |                                              |
|                | 接触通知             | >              |                                                                                                    |                      |                      |                                         | 次回催認          |                                          |                                              |
|                | 「 バッテリー          | >              | ◎ 連絡先                                                                                                    | 〕 連絡先                | 3                    | 位置情報サービスを<br>"ON"に設定する                  | x5            | このAppの使用中のみ許可                            |                                              |
|                | プライバシー           |                | 🇊 カレンダー                                                                                                    | >                    | >                    |                                         | ι<br>L        | があります。*                                  | DBのDBHU SHIST Z WOLT Z LE EN 位置時間<br>があります。* |
|                |                  |                | リマインダー                                                                                                    | >                    | >                    |                                         | 0             |                                          |                                              |
|                | App Store        |                | 🌸 写真                                                                                                    | >                    | >                    | App Clip                                | >             | "-0                                      |                                              |
|                | ₩alletとApple Pay |                | 8 Bluetooth                                                                                                    | >                    |                      | App Store                               | 使用中のみ)        | し こう こう こう こう こう こう こう こう こう こう こう こう こう |                                              |
|                |                  | パスワード >        | 🛞 ローカルネッ                                                                                                    | トワーク                 | >                    | ParmoSense Dialogue                     | 常に > 確認 >     | み計り をダツノ                                 |                                              |
|                | ? パスワード          |                | マイク マイク  マイク マイク マイク マイク マイク マイク マイク マイク マイク マイク マイク マイク マイク マイク マイク マイク マイク マイク マイク マイク マイク マイク マ マイク マイク マイク マイク マ マイク マ マー マー マー マー マー マー マー マー マー マー マー マー マー マー マー マー マー マー マー マー マー マー マー マー マー マー マー マー マー マー マー マー マー マー マー マー マー マー マー マ | 2                    | >                    |                                         |               |                                          |                                              |
|                | 🖂 メール            | >              | ••••• 音声認識                                                                                                    | >                    | >                    |                                         |               |                                          |                                              |
|                | ④ 連絡先            | >              |                                                                                                    |                      | ,                    |                                         |               |                                          |                                              |
|                | カレンダー            | >              |                                                                                                    |                      |                      |                                         | $\mathbf{S}$  |                                          |                                              |
|                |                  | >              |                                                                                                    | サーヤトび使用状況データ         |                      | × · · · · · · · · · · · · · · · · · · · | 使用中のみ〉        |                                          |                                              |
|                | リマインダー           | >              |                                                                                                    |                      | $\left\{ - \right\}$ | 大気                                      | (唯認 >         |                                          |                                              |
|                | ボイスメモ            | >              | Homekit                                                                                                    | ,                    | /                    | システムサービス                                | <b>1</b> > 1  |                                          |                                              |
|                |                  |                |                                                                                                    | ✓ メディアとApple Music > |                      | 位置情報へのアクセスを要求したアプリケーショ:<br>れます。         | ンがここに表示さ      |                                          |                                              |
|                | 電話               | 2              | 📄 ファイルとフ                                                                                                    | ォルダン                 | >                    | ✓ 輪郭だけの矢印はある条件下で位置情報を受                  | 言した可能性のある     |                                          |                                              |

# [Android] 位置情報サービス利用許可の設定方法 1

#### [位置情報使用許可通知が表示されている場合] 続行 > アプリ使用中のみ許可 > ページの更新

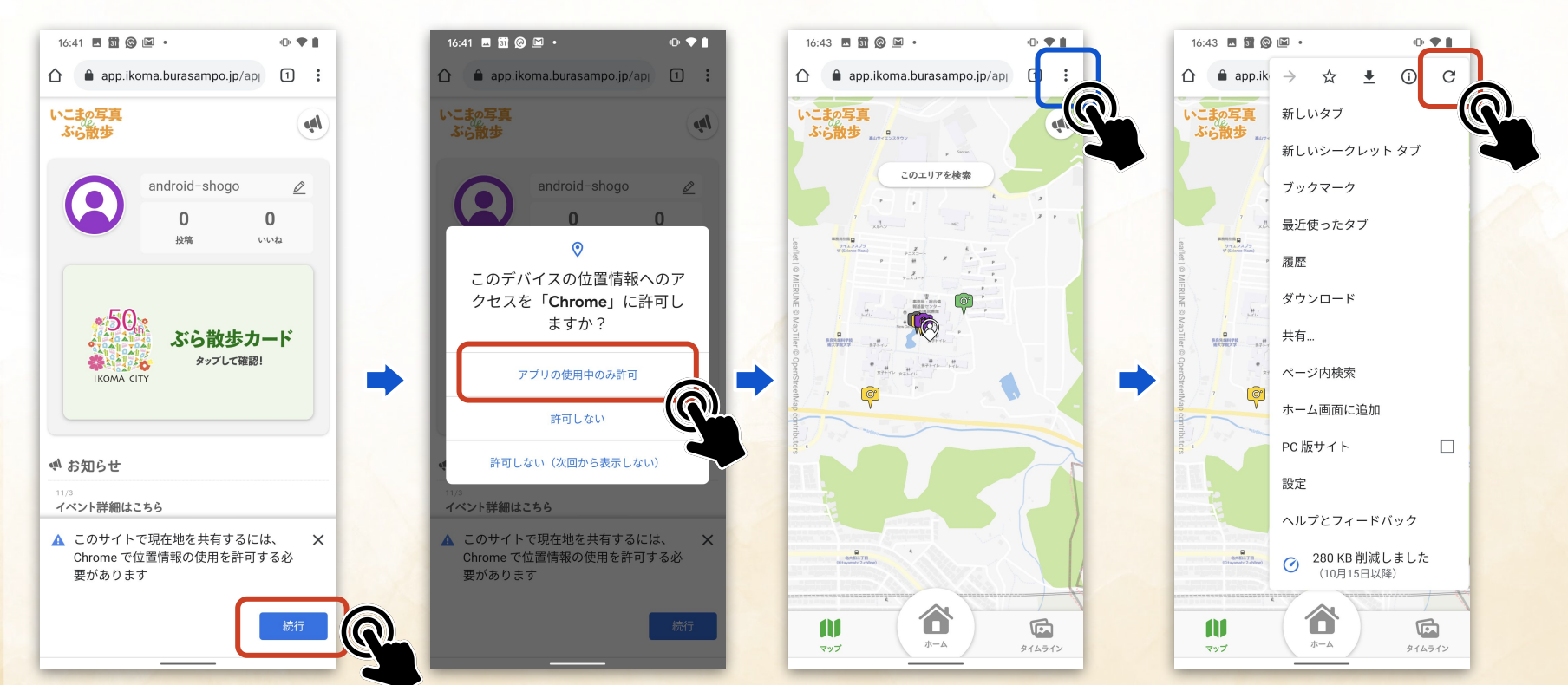

# [Android] 位置情報サービス利用許可の設定方法 2

Android本体設定 > 位置情報 > アプリの権限 > Chrome(使用ブラウザ) > 許可 \*ご使用の端末により設定方法が異なる場合がございます。\*

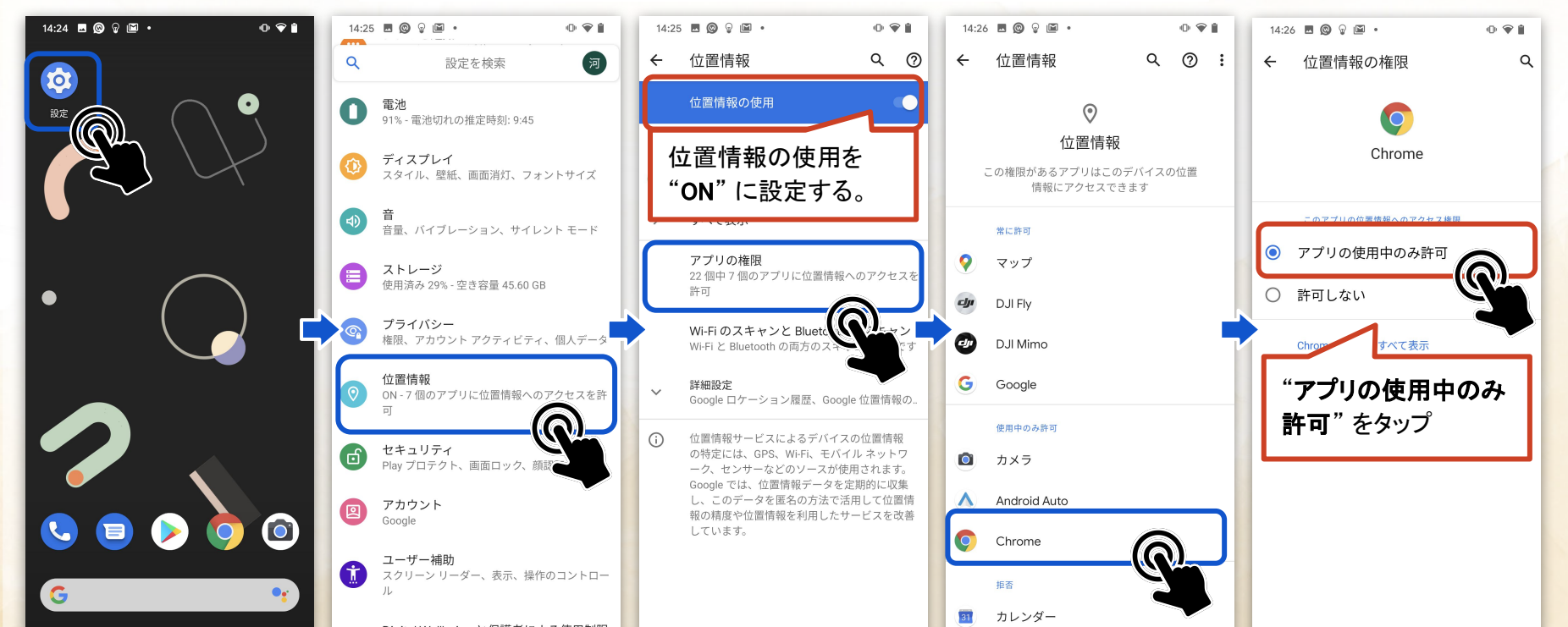

### [iOS] 位置情報・カメラに問題がある場合

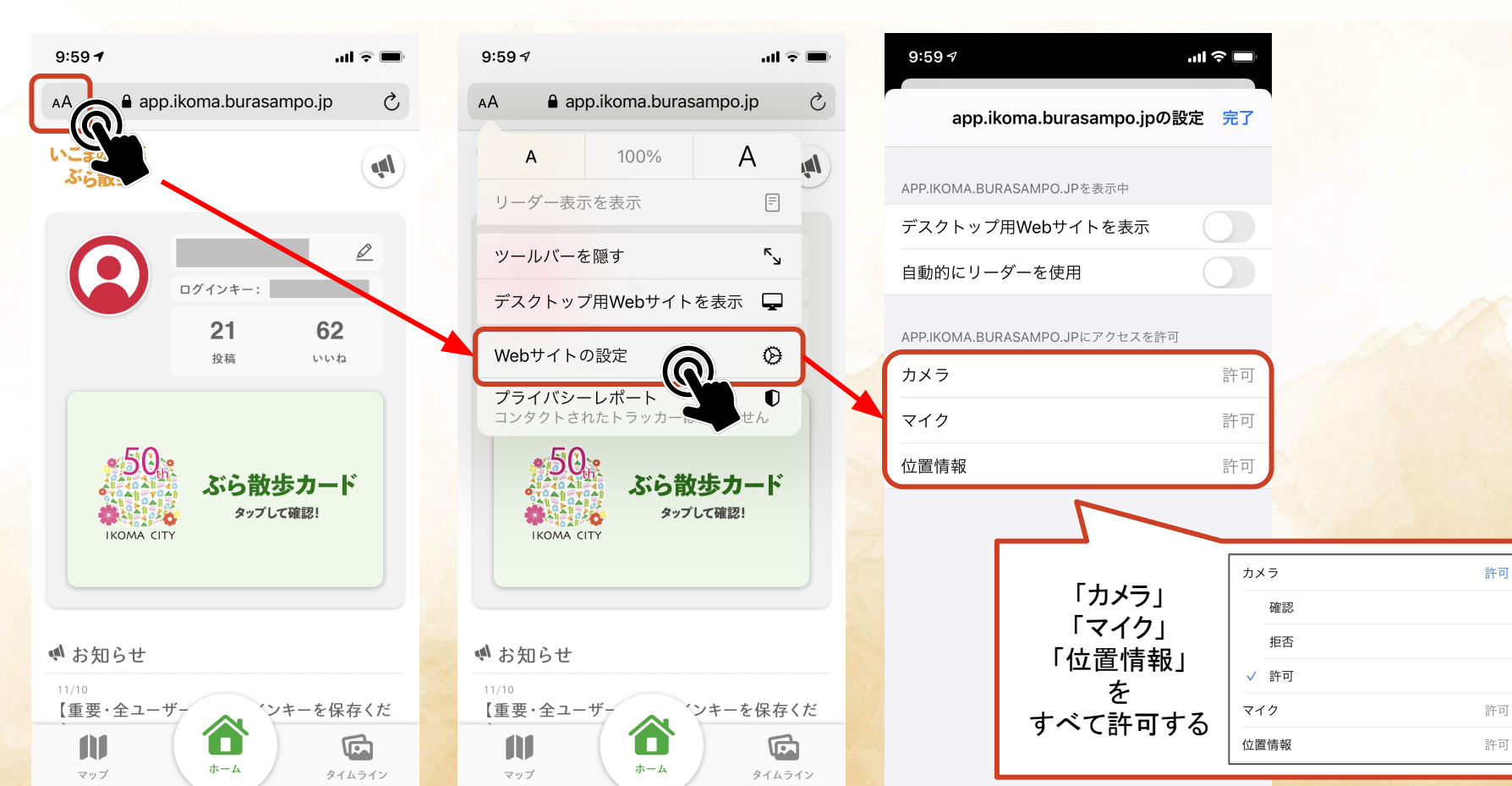

# [Android] 位置情報・カメラに問題がある場合

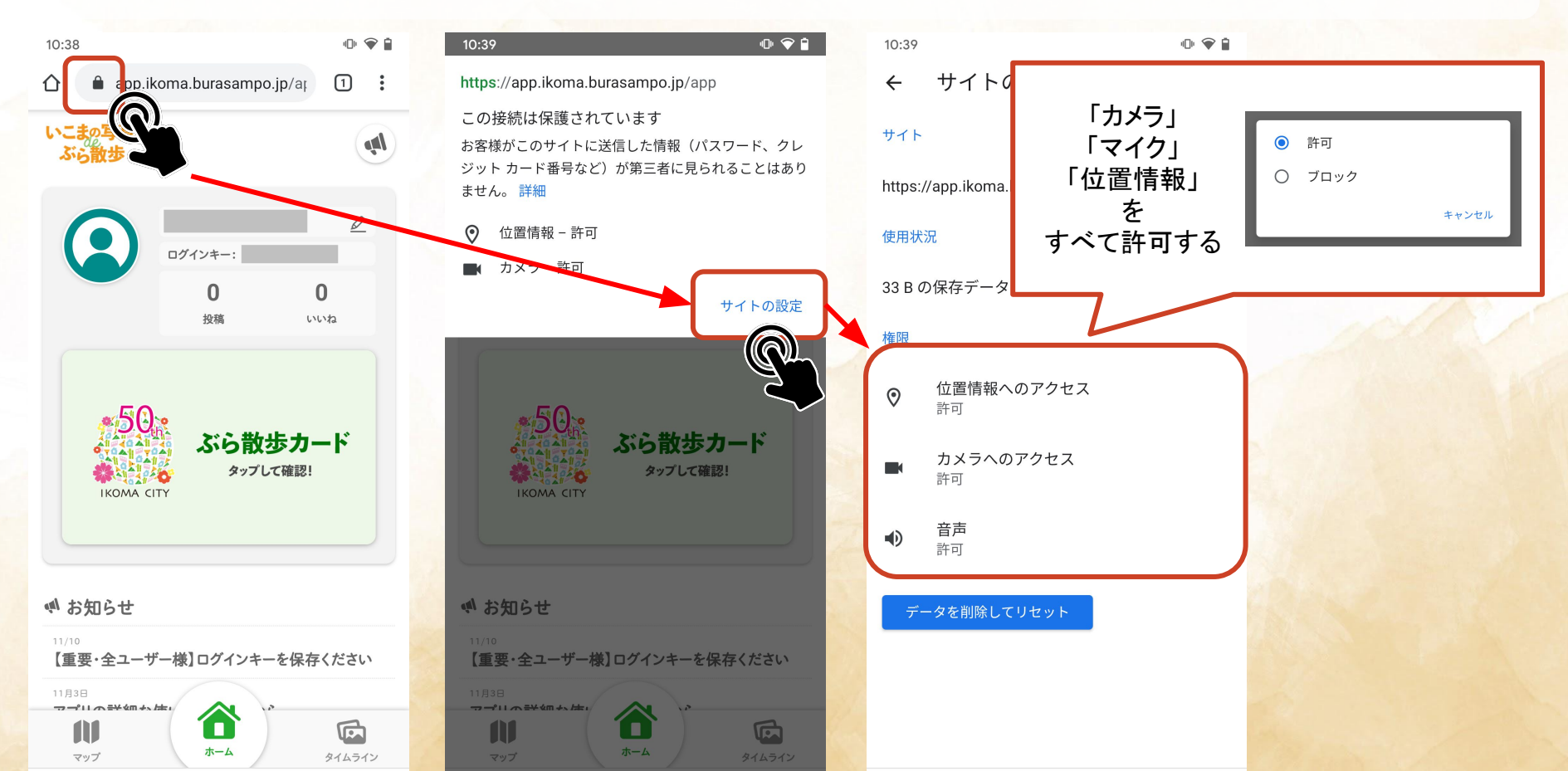